## Transformeren van een gezicht – video les

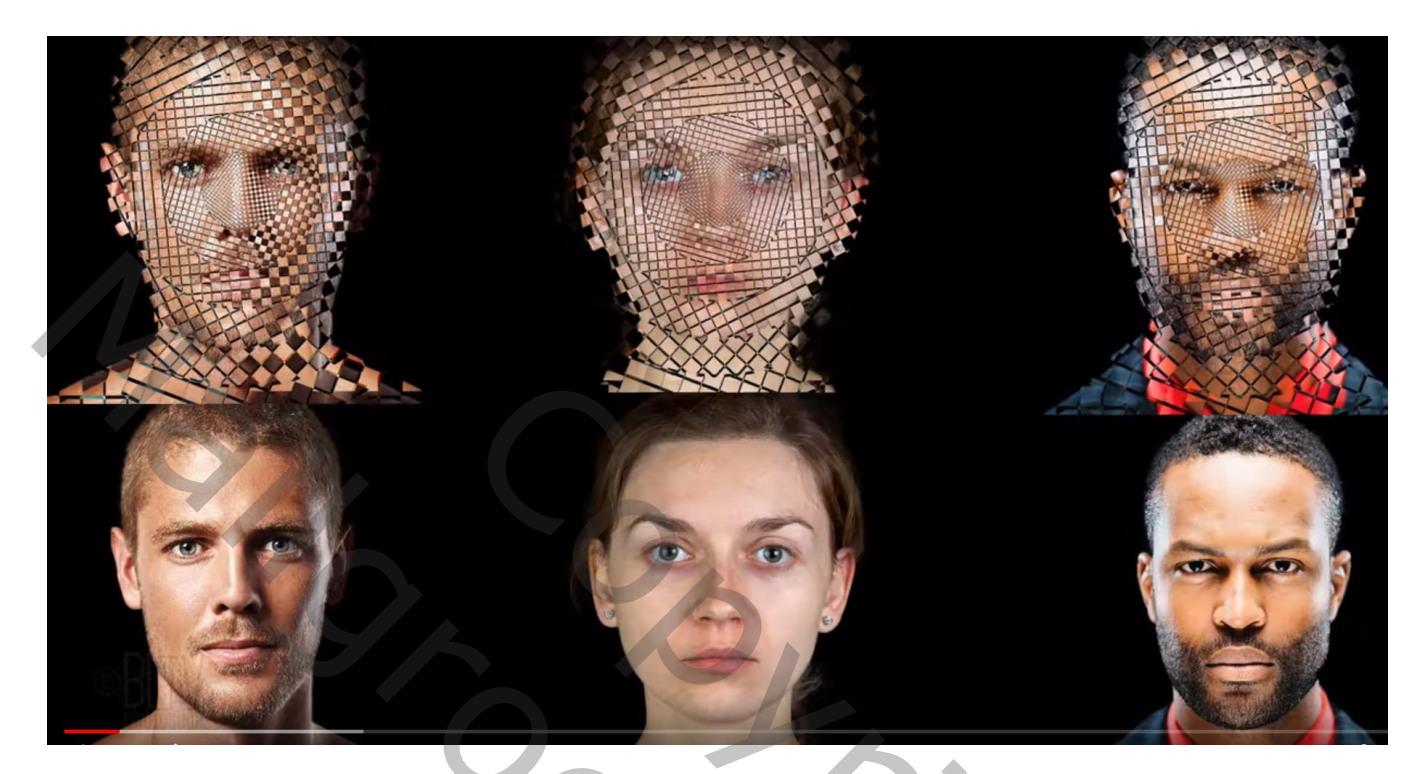

Nodig : gezicht in hoge resolutie; Patroon

Open een foto met hoge resolutie; subject uitselecteren; Rand Verfijnen rondom het haar Zwarte laag eronder plaatsen

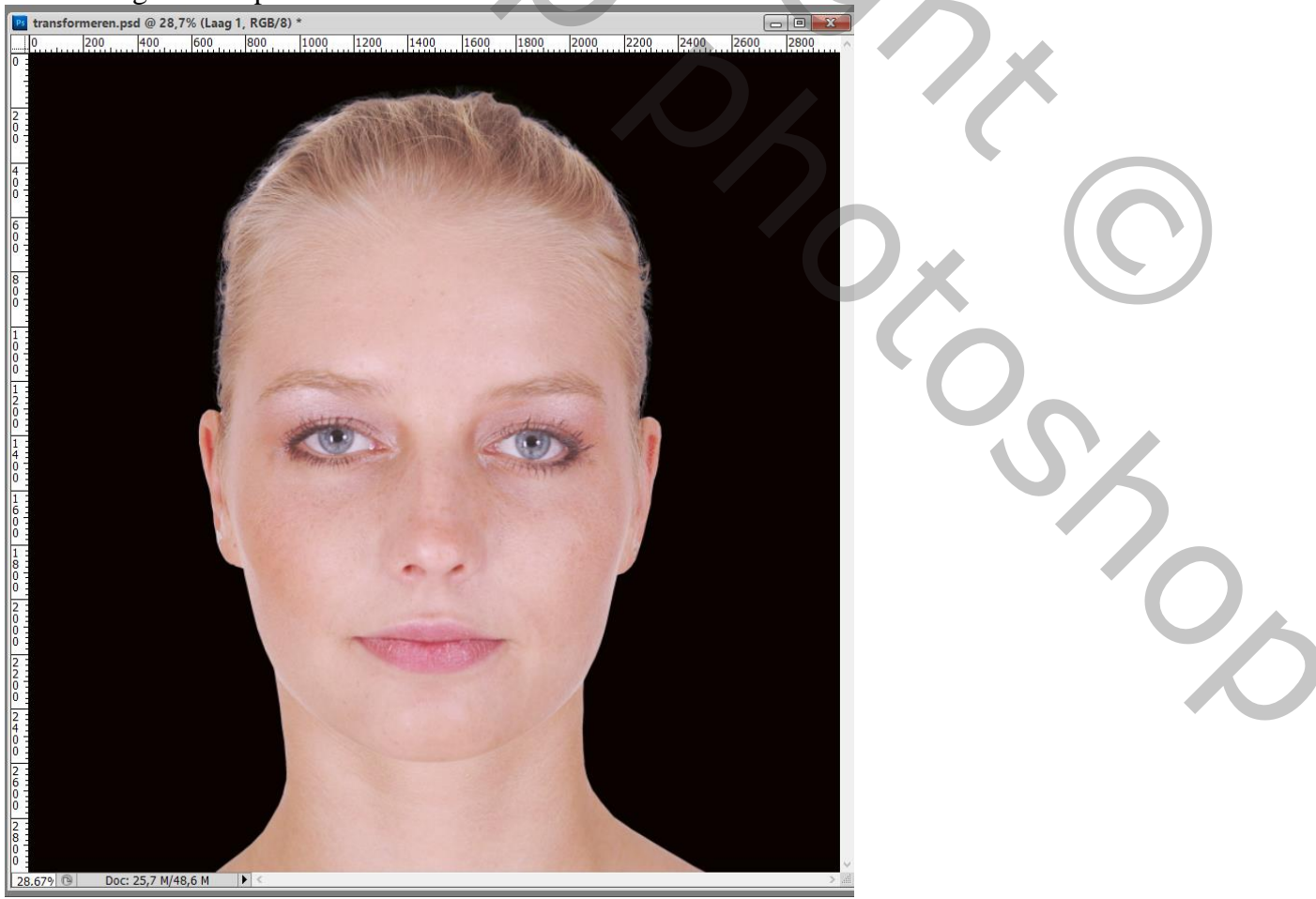

Gezicht transformeren – blz. 1

Selecteer de zwarte laag en de laag met subject → omzetten in een Slim Object De Slimme laag dan 3 keren dupliceren; noem de lagen van boven naar beneden : Verschil ; bedekken; lichter ; normaal; je zet de desbetreffende lagen dan ook op genoemde modus

| Lagen    | Kanalen | Paden |               |          |      | •= |
|----------|---------|-------|---------------|----------|------|----|
| Verschil |         |       | ~             | Dekking: | 100% | F  |
| Vergr.:  | 🖂 🥒 🕂 i | 2     |               | Vul:     | 100% | F  |
| •        | verschi | il    |               |          |      | ^  |
| •        | bedekk  | en    |               |          |      |    |
| •        | lichter |       |               |          |      |    |
| •        | normaa  | I     |               |          |      |    |
|          | Achter  | grond |               |          | â    | ~  |
|          |         | 63    | <i>1</i> ×. O | 0. 🗆     | 3    |    |

Laag "verschil" onzichtbaar maken Activeer laag "bedekken" : groter maken, klik Ctrl + T ; breedte = hoogte = 125% ; enteren

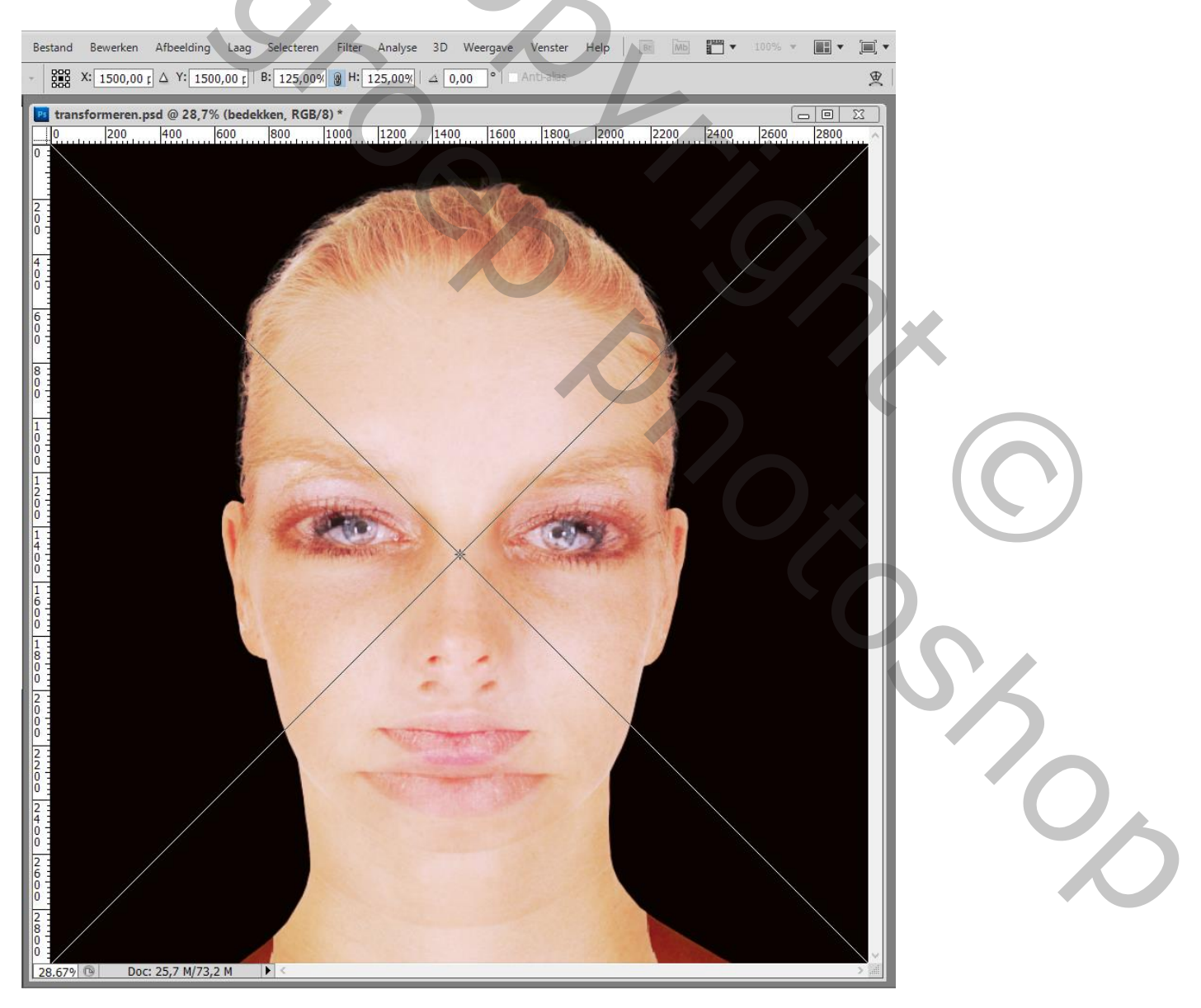

## Laag "bedekken" onzichtbaar maken

Voor laag "lichter"; Ctrl + T; breedte = hoogte = 85%; enteren

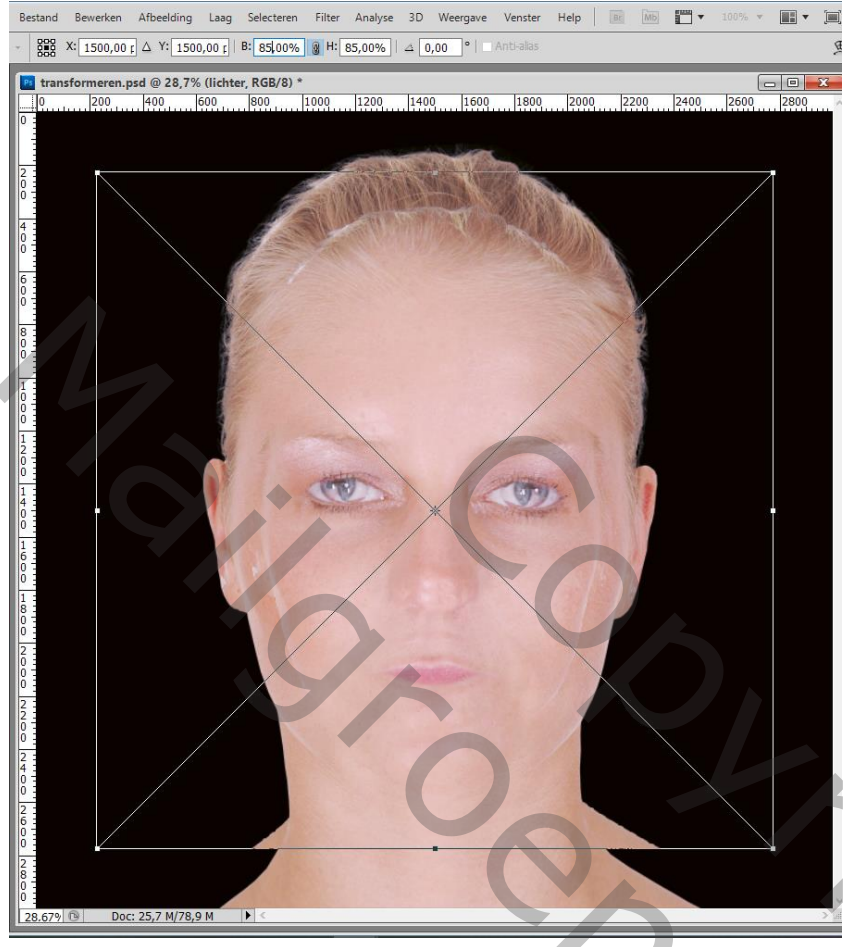

# Laag "lichter" onzichtbaar maken

Activeer laag "normaal"; Ctrl + T; breedte = hoogte = 110%; enteren

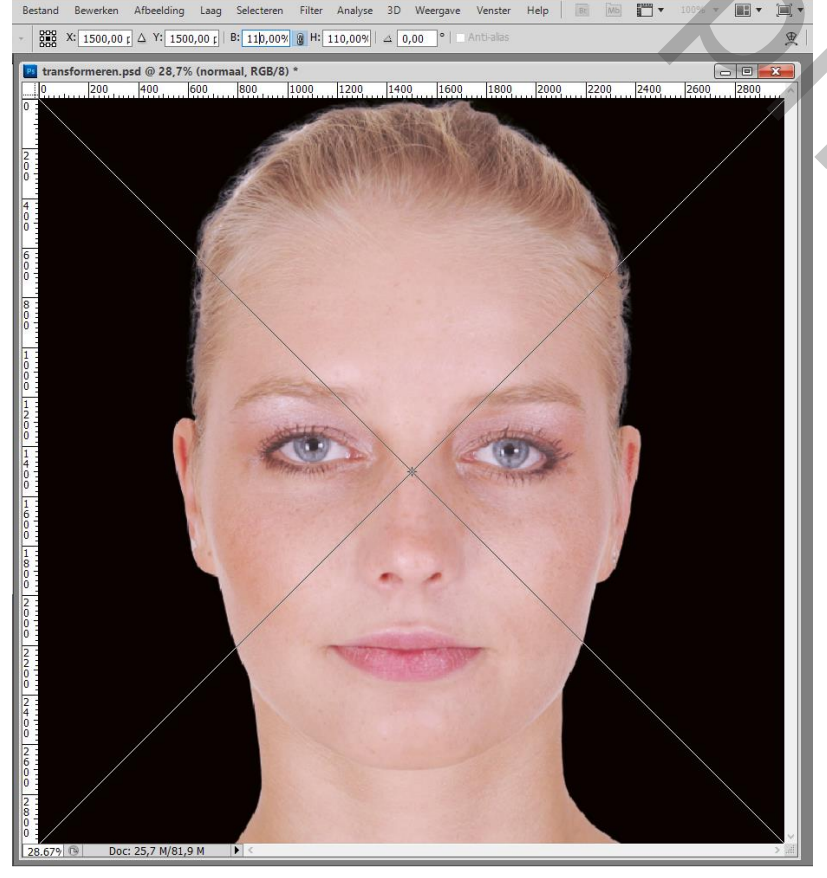

Gezicht transformeren - blz. 3

Selecteer de lagen Bedekken en Lichter; Bewerken  $\rightarrow$  Transformatie  $\rightarrow$  Horizontaal omdraaien ; enteren (lagen zijn wel weer zichtbaar!)

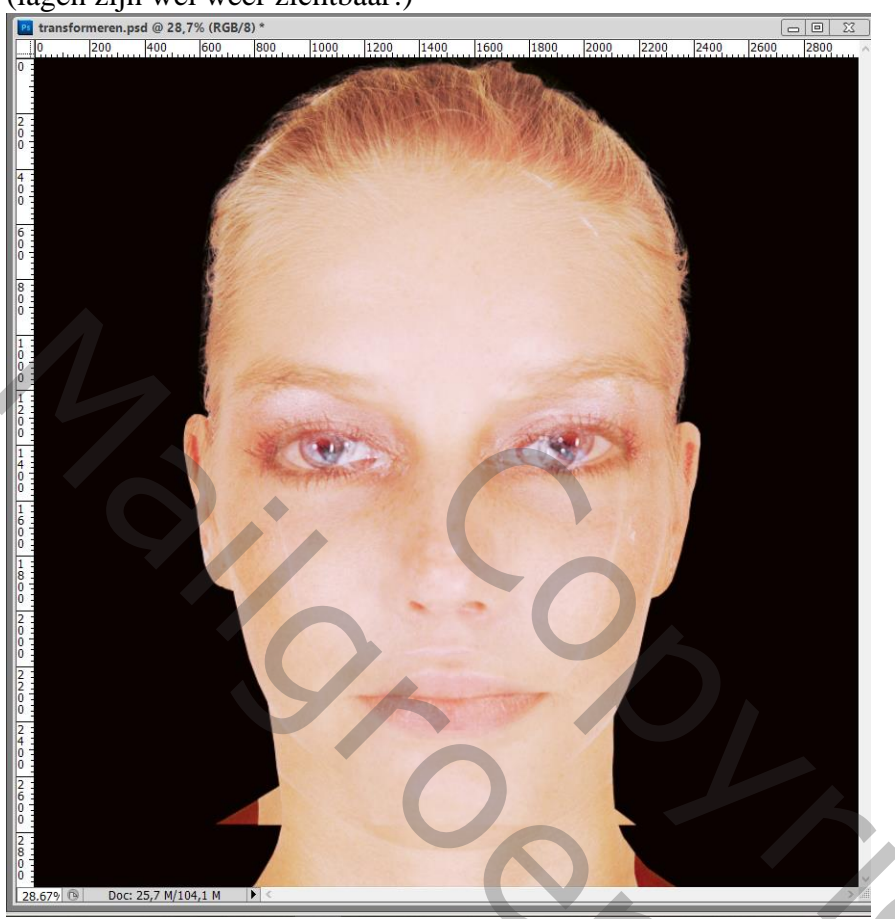

Kopieer en plak het patroon boven laag "Verschil"; zet voorlopig de dekking op 20% En pas de grootte ervan aan; het cirkeltje midden op de neus plaatsen

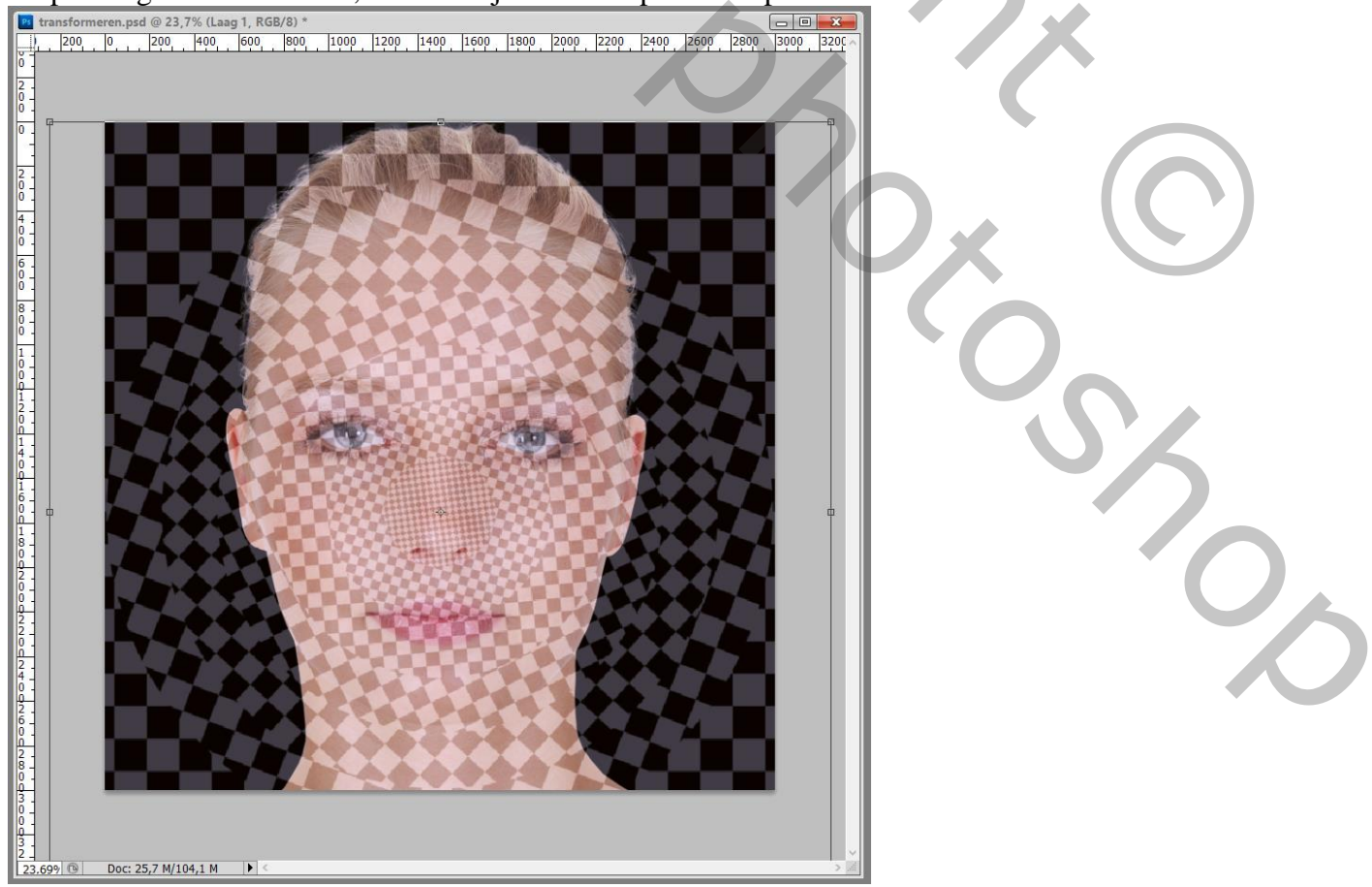

Gezicht transformeren - blz. 4

## Zet daarna de dekking van laag "patroon" weer op 100%

Open voor die laag het Palet Kanalen; Ctrl + klik op het RGB kanaal om een selectie te maken Terug naar het lagenpalet; laag met "patroon" zet je onzichtbaar

Op laag "verschil" : laagmasker toevoegen

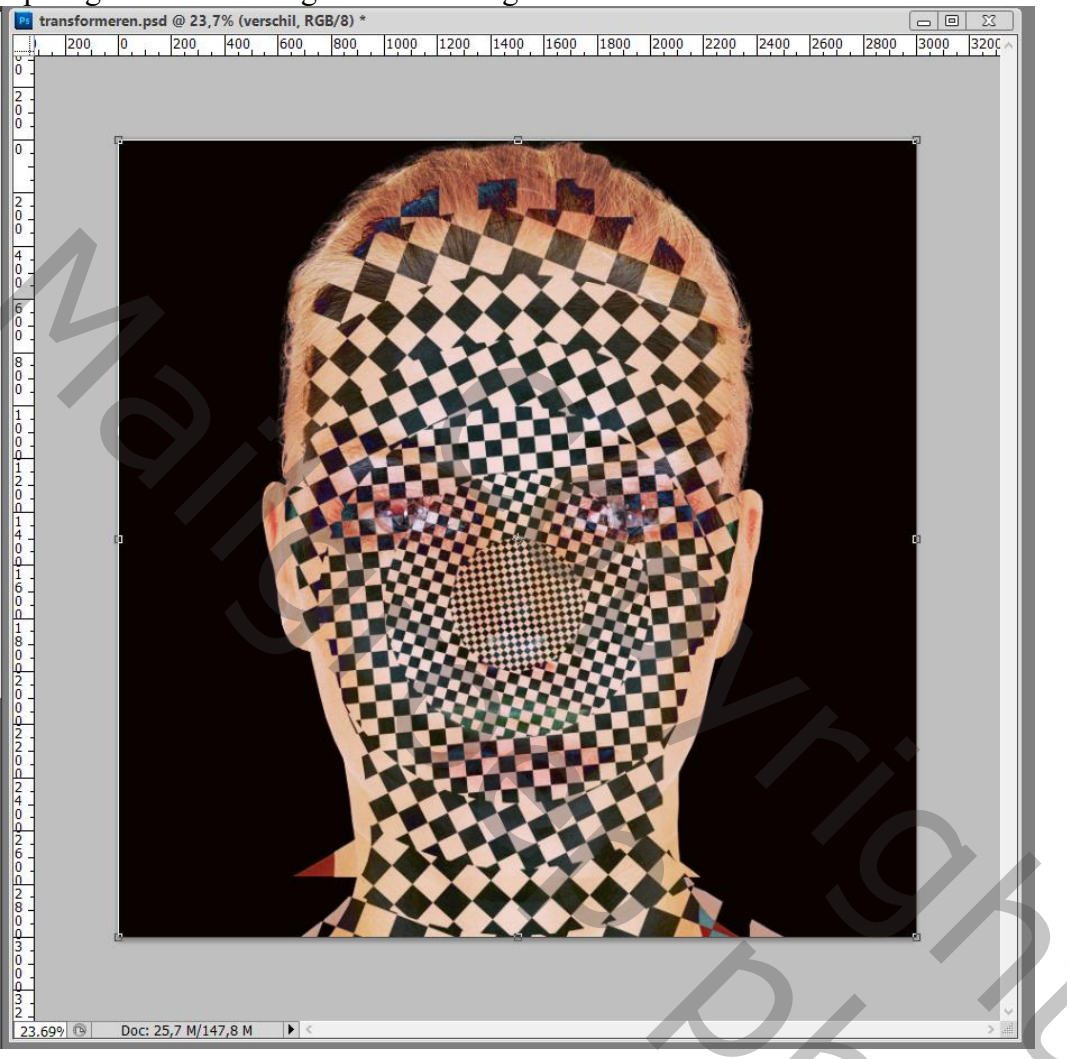

Het laagmasker kopieer je naar laag "bedekken"; Alt toets ingedrukt houden en naar die laag slepen Voor laag "lichter" : ook hier weer het laagmasker van vorige lagen kopiëren Dit laagmasker omkeren door Ctrl + I te klikken

Laagmasker van deze laag "lichter kopieer je naar de laag "Normaal"

| Lagen Kanalen Paden         | •= |  |  |  |  |
|-----------------------------|----|--|--|--|--|
| Lichter V Dekking: 100%     | •  |  |  |  |  |
| Vergr.: 🖸 🖌 🕂 角 🛛 Vul: 100% |    |  |  |  |  |
| patroon                     | ^  |  |  |  |  |
| 💌 🎧 🛿 🎊 verschil            |    |  |  |  |  |
| 💌 💦 🛿 🎎 bedekken            |    |  |  |  |  |
| 💿 📭 🛙 🎆 lichter             |    |  |  |  |  |
| 💌 🎧 🛿 🎆 normaal             |    |  |  |  |  |
| Achtergrond                 |    |  |  |  |  |
|                             | V  |  |  |  |  |
| ∞ <i>f</i> ≭. □ Ø. ⊐ ∃ 3    |    |  |  |  |  |

201

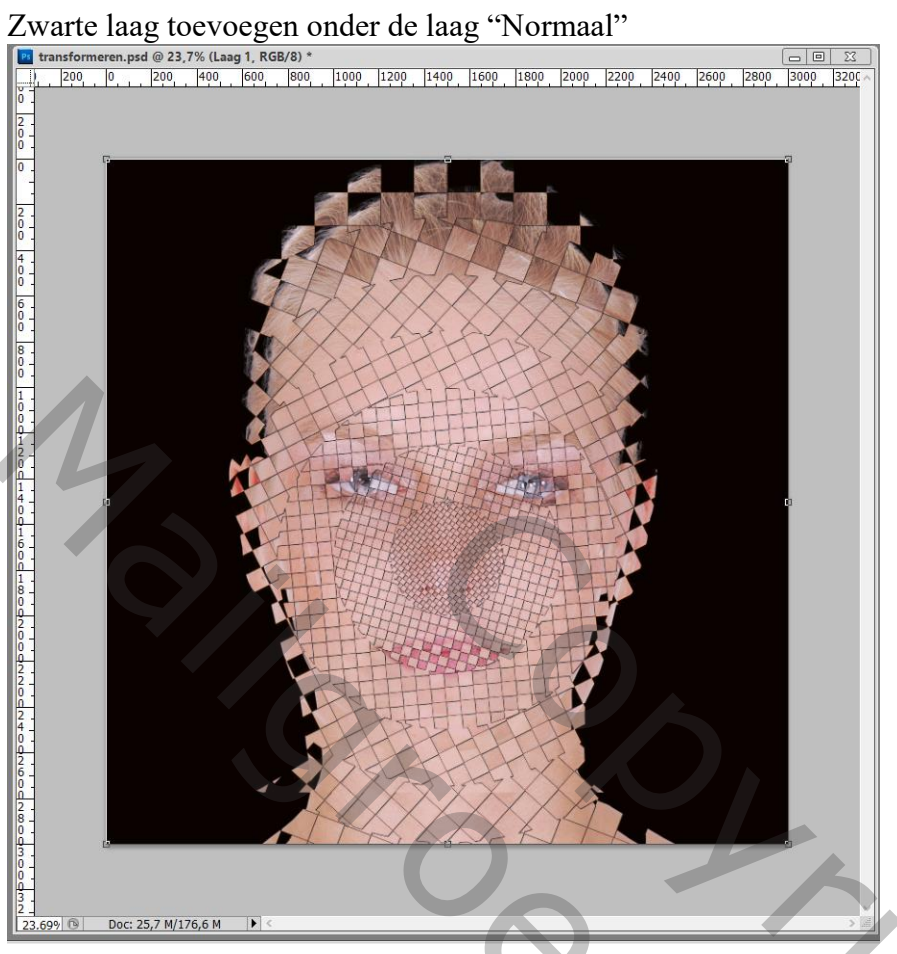

Activeer laag "verschil"; kettingske verwijderen tussen laag en laagmasker (kettingske aanklikken) Klik het laagmasker aan; klik daarop Ctrl + T; roteer 0,7°; enteren

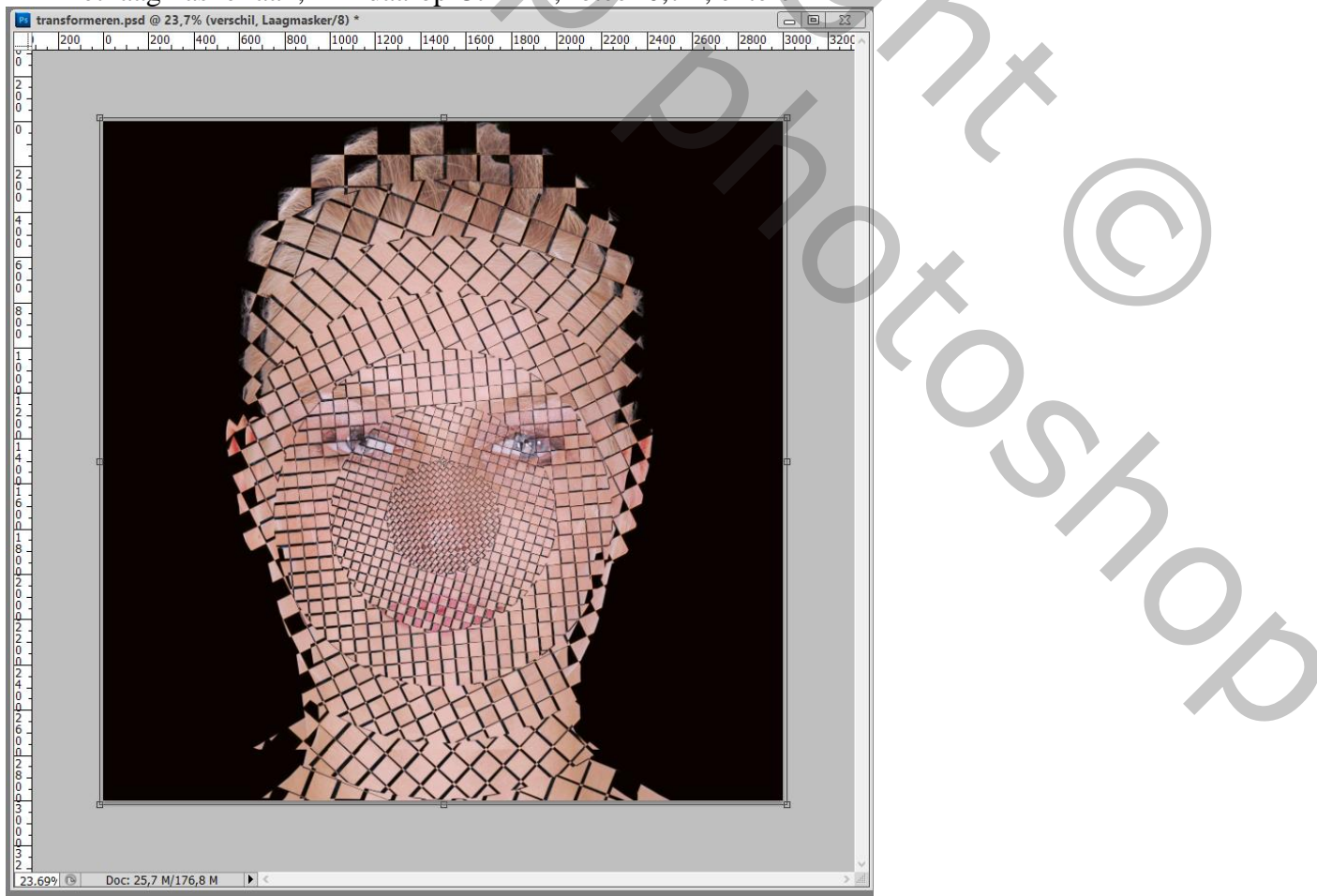

Gezicht transformeren - blz. 6

Door de volgorde van de lagen en de laagmodusssen te wijzigen bekom je verschillende transformaties Vb laag "bedekken" bovenaan slepen en laag "lichter" op modus Donkerder zetten

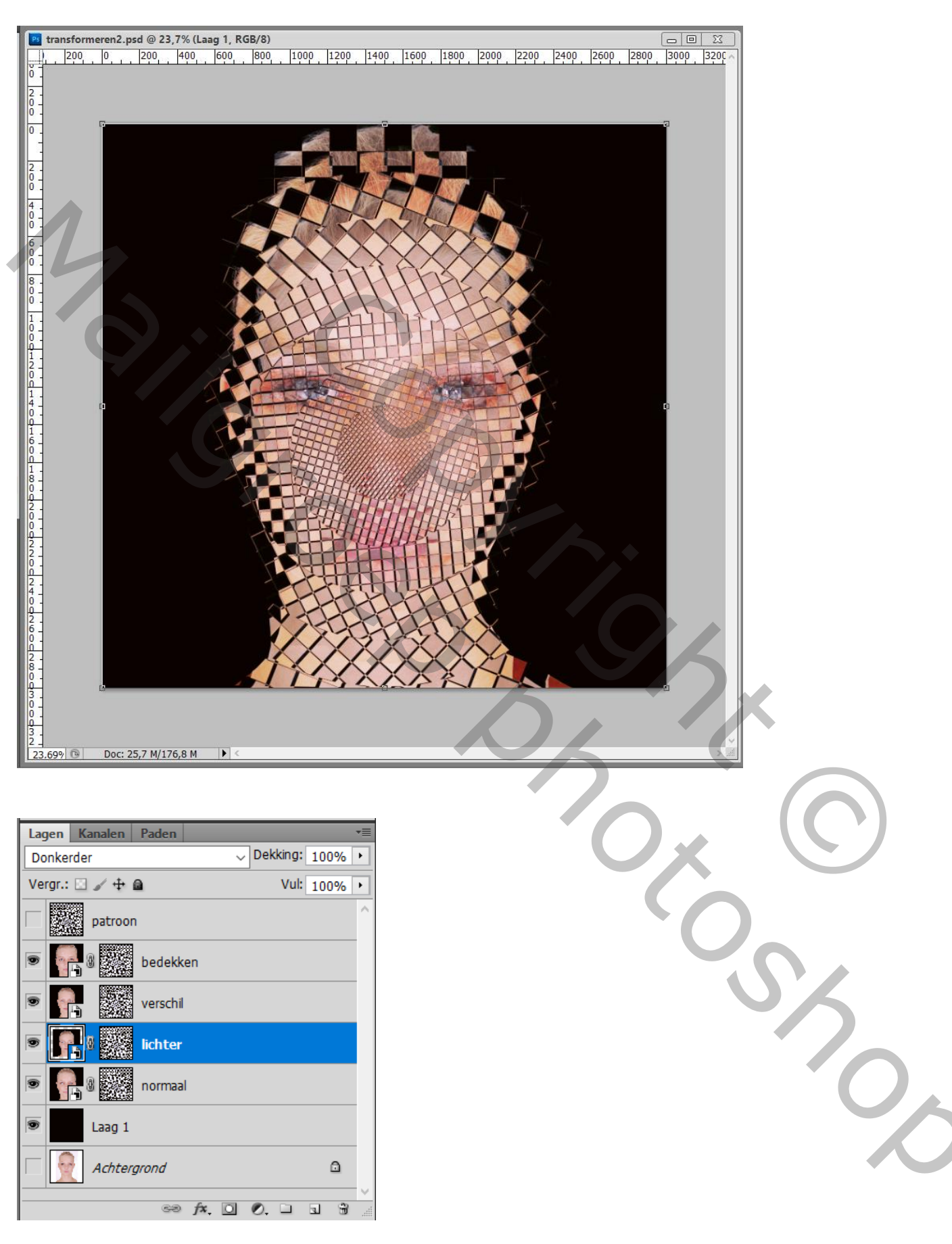

<u>Opmerking</u> : het Slimme Object kan je makkelijk vervangen door een andere foto! Dubbelklikken op de Slimme laag; een andere uitgeslecteerde persoon toevoegen aan het psb bestand dat geopend wordt ; dit psb bestand opslaan en sluiten

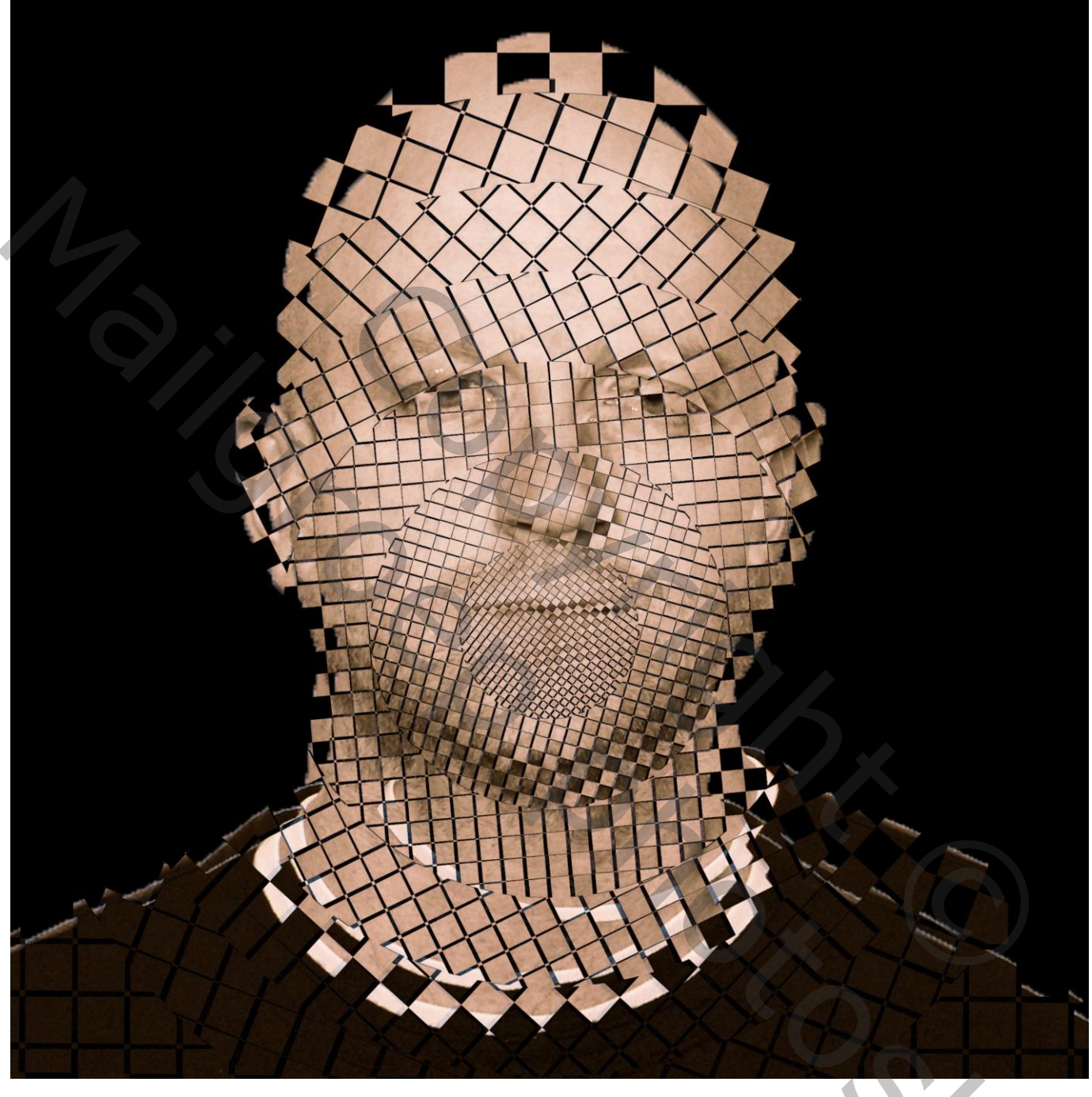

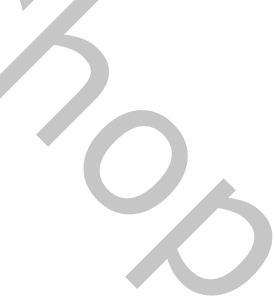